# Windows에서 ISE 3.3을 통해 보안 클라이언트 NAM 프로파일 구성 및 구축

# 목차

<u>소개</u>

<u>배경 정보</u>

<u>사전 요구 사항</u> <u>요구 사항</u>

사용되는 구성 요소

#### 설정

<u>네트워크 다이어그램</u>

<u>데이터 흐름</u>

<u>스위치 구성</u>

<u>보안 클라이언트 패키지 다운로드</u>

#### <u>ISE 구성</u>

<u>1단계. ISE에 패키지 업로드</u>

<u>2단계. 프로파일 편집기 도구에서 NAM 프로파일 만들기</u>

<u> 3단계. ISE에 NAM 프로필 업로드</u>

<u>4단계. Posture 프로파일 생성</u>

<u>5단계. 에이전트 구성 생성</u>

<u>6단계. 클라이언트 프로비저닝 정책</u>

<u>7단계. 상태 정책</u>

<u>8단계. 네트워크 디바이스 추가</u>

<u>9단계. 권한 부여 프로파일</u>

<u>10단계. 허용되는 프로토콜</u>

<u>11단계. 액티브 디렉토리</u>

<u>12단계. 정책 집합</u>

#### <u>다음을 확인합니다.</u>

<u>1단계. ISE에서 Secure Client Posture/NAM 모듈 다운로드 및 설치</u>

<u>2단계. EAP-FAST</u>

<u>3단계. 상태 검사</u>

#### <u>문제 해결</u>

<u>1단계. NAM 프로필</u>

<u>2단계. NAM 확장 로깅</u>

<u>3단계. 스위치의 디버깅</u>

<u>4단계. ISE에서 디버깅</u>

<u>관련 정보</u>

소개

이 문서에서는 ISE(Identity Services Engine)를 통해 Cisco Secure Client NAM(Network Access Manager) 프로파일을 구축하는 방법에 대해 설명합니다.

# 배경 정보

EAP-FAST 인증은 두 단계로 이루어집니다. 첫 번째 단계에서 EAP-FAST는 TLS 핸드셰이크를 사 용하여 TLV(Type-Length-Values) 객체를 사용하여 키 교환을 제공하고 인증하여 보호된 터널을 설 정합니다. 이러한 TLV 객체는 클라이언트와 서버 간에 인증 관련 데이터를 전달하는 데 사용됩니다 . 터널이 설정되면 두 번째 단계는 필요한 인증 및 권한 부여 정책을 설정하기 위해 클라이언트 및 ISE 노드가 추가 대화에 참여하는 것으로 시작합니다.

NAM 컨피그레이션 프로필은 EAP-FAST를 인증 방법으로 사용하도록 설정되며, 관리자가 정의한 네트워크에 사용할 수 있습니다.

또한 NAM 컨피그레이션 프로필 내에서 머신 및 사용자 연결 유형을 모두 구성할 수 있습니다. 회사 Windows 장치는 NAM with Posture 검사를 사용하여 완전한 회사 액세스 권한을 얻습니다. 개인 Windows 장치는 동일한 NAM 구성을 사용하여 제한된 네트워크에 액세스할 수 있습니다.

이 문서에서는 웹 배포를 사용하여 ISE(Identity Services Engine) Posture Portal을 통해 Cisco Secure Client NAM(Network Access Manager) 프로필을 배포하는 방법과 함께 Posture Compliance Check를 제공합니다.

# 사전 요구 사항

### 요구 사항

다음 주제에 대한 지식을 보유하고 있으면 유용합니다.

- Identity Services Engine(ISE)
- AnyConnect NAM 및 프로파일 편집기
- 상태 정책
- 802.1x 서비스를 위한 Cisco Catalyst 구성

# 사용되는 구성 요소

이 문서의 정보는 다음 소프트웨어 및 하드웨어 버전을 기반으로 합니다.

- Cisco ISE, 릴리스 3.3 이상
- Windows 10(Cisco Secure Mobility Client 5.1.4.74 이상)
- Cisco Catalyst 9200 스위치(소프트웨어 Cisco IOS® XE 17.6.5 이상)
- Active Directory 2016

이 문서의 정보는 특정 랩 환경의 디바이스를 토대로 작성되었습니다. 이 문서에 사용된 모든 디바 이스는 초기화된(기본) 컨피그레이션으로 시작되었습니다. 현재 네트워크가 작동 중인 경우 모든 명령의 잠재적인 영향을 미리 숙지하시기 바랍니다.

### 네트워크 다이어그램

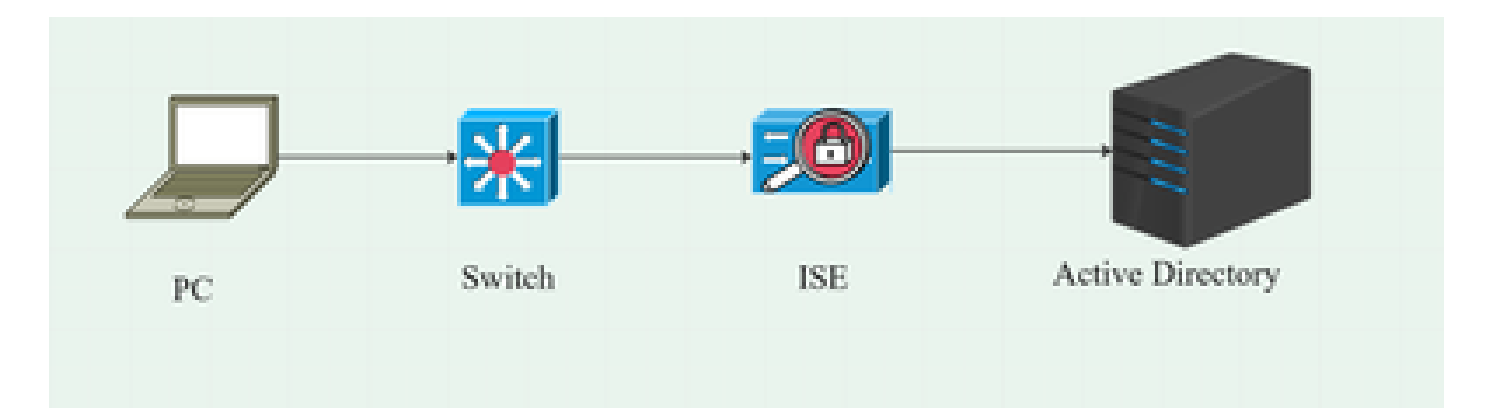

#### 데이터 흐름

PC가 네트워크에 연결되면 ISE는 포스처 포털로 리디렉션하기 위한 권한 부여 정책을 제공합니다.

PC의 http 트래픽은 ISE 클라이언트 프로비저닝 페이지로 리디렉션되며, 여기서 NSA 애플리케이 션이 ISE에서 다운로드됩니다.

그런 다음 NSA는 PC에 보안 클라이언트 에이전트 모듈을 설치합니다.

에이전트 설치가 완료되면 에이전트는 ISE에 구성된 Posture 프로파일 및 NAM 프로파일을 다운로 드합니다.

NAM 모듈을 설치하면 PC에서 재시작이 트리거됩니다.

다시 시작한 후 NAM 모듈은 NAM 프로필을 기반으로 EAP-FAST 인증을 수행합니다.

그런 다음 Posture 스캔이 트리거되고 ISE Posture Policy에 따라 컴플라이언스가 점검됩니다.

# 스위치 구성

dot1x 인증 및 리디렉션을 위한 액세스 스위치를 구성합니다.

aaa 새 모델

aaa 인증 dot1x 기본 그룹 반경 aaa 인증 네트워크 기본 그룹 radius aaa accounting dot1x default start-stop group radius aaa 서버 radius 동적 작성자 클라이언트 10.127.197.53 서버 키 Qwerty123 인증 유형 any

aaa session-id common ip radius 소스 인터페이스 Vlan1000 radius-server 특성 6 on-for-login-auth radius-server 특성 8 include-in-access-req radius-server 특성 25 access-request 포함 radius-server 특성 31 mac 형식 ietf 대문자 radius 서버 RAD1 주소 ipv4 <ISE 서버 IP> auth-port 1812 acct-port 1813 키 <비밀 키>

dot1x 시스템 인증 제어

사용자가 ISE 클라이언트 프로비저닝 포털로 리디렉션되도록 리디렉션 ACL을 구성합니다.

ip access-list extended redirect-acl 10 deny udp any any eq domain 20 deny tcp any any eq domain 30 deny udp any eq bootpc any eq bootps 40 deny ip any host <ISE server IP> 50 허용 tcp any eq www 60 permit tcp any eq 443

스위치에서 디바이스 추적 및 http 리디렉션을 활성화합니다.

device-tracking policy <device tracking policy name> 추적 사용 인터페이스 <인터페이스 이름> device-tracking attach-policy <device tracking policy name>

ip http 서버 ip http 보안 서버

보안 클라이언트 패키지 다운로드

프로파일 편집기, Secure Client 창 및 Compliance Module webdeploy 파일을 software.cisco.com에서 수동으로 <u>다운로드</u>

제품 이름 검색 표시줄에 Secure Client 5를 입력합니다.

Downloads Home(홈) > Security(보안) > Endpoint Security(엔드포인트 보안) > Secure Client(AnyConnect 포함) > Secure Client 5(보안 클라이언트 5) > AnyConnect VPN Client Software(AnyConnect VPN 클라이언트 소프트웨어)

- cisco-secure-client-win-5.1.4.74-webdeploy-k9.pkg
- cisco secure-client-win-4.3.4164.8192-isecompliance-webdeploy-k9.pkg
- ・ 도구-cisco-secure-client-win-5.1.4.74-profileeditor-k9.msi

# ISE 구성

1단계. ISE에 패키지 업로드

ISE에서 Secure Client and Compliance Module webdeploy 패키지를 업로드하려면 Workcenter > Posture > Client Provisioning > Resources > Add > Agent Resources from Local Disk로 이동합니 다.

| Overview                                        | Network Devices              | Client Provisioning                              | Policy Elements                    | Posture Policy  | Policy Sets                | Troubleshoot         | Reports  | Settings                |
|-------------------------------------------------|------------------------------|--------------------------------------------------|------------------------------------|-----------------|----------------------------|----------------------|----------|-------------------------|
| Client Provisio<br>Resources<br>Client Provisio | oning Policy<br>oning Portal | Agent Resources From Local<br>Agent Resources Fr | Disk > Agent Resources Fr          | rom Local Disk  |                            |                      |          |                         |
|                                                 |                              | Category                                         | Cisco Provided Pac                 | kages           | ()<br>9                    |                      |          |                         |
|                                                 |                              |                                                  | <ul> <li>Agent Uploaded</li> </ul> | Resources       | 6                          |                      | landan f |                         |
|                                                 |                              |                                                  | CiscoSecureClientDes               | ktopWindows 5.1 | ype<br>CiscoSecureClientDe | v<br>esktopWindows 5 | 5.1.4.74 | Cisco Secure Client for |
|                                                 |                              | Sidemi                                           |                                    |                 |                            |                      |          |                         |
|                                                 |                              | Submit                                           |                                    |                 |                            |                      |          |                         |

| Overview       | Network Devices | Client Pr | ovisioning   | Policy Elem      | ents Posture Poli     | icy Policy Set | s Troubleshoot       | Reports      | Settings    |                         |
|----------------|-----------------|-----------|--------------|------------------|-----------------------|----------------|----------------------|--------------|-------------|-------------------------|
| Client Provisi | oning Policy    | D         |              |                  |                       |                |                      |              |             |                         |
| Resources      |                 | Reso      | ources       |                  |                       |                |                      |              |             |                         |
| Client Provisi | oning Portal    |           |              |                  |                       |                |                      |              |             |                         |
|                |                 | 🖉 Edit    |              | Duplicate        | 🔋 Delete              |                |                      |              |             |                         |
|                |                 |           | Name         |                  |                       | Туре           | Version              | Last Upd     | ate 🗸       | Description             |
|                |                 |           | Lab Profile  |                  |                       | AgentProfile   | Not Applica          | ble 2024/07/ | 26 17:23:41 |                         |
|                |                 |           | Agent Config | guration         |                       | AgentConfig    | Not Applica          | ble 2024/07/ | 26 16:00:49 |                         |
|                |                 |           | NAM Profile  |                  |                       | AgentProfile   | Not Applica          | ble 2024/07/ | 26 16:00:00 |                         |
|                |                 |           | CiscoSecure  | ClientCompliance | eModuleWindows 4.3.41 | 64 CiscoSecure | ClientCo 4.3.4164.81 | 92 2024/07   | 26 15:58:44 | Cisco Secure Client Win |
|                |                 |           | CiscoSecure  | ClientDesktopWi  | indows 5.1.4.074      | CiscoSecure    | ClientDe 5.1.4.74    | 2024/07/     | 26 15:56:27 | Cisco Secure Client for |
|                |                 |           | Cisco-ISE-N  | SP               |                       | Native Suppli  | cant Pro Not Applica | ble 2023/07/ | 04 05:25:16 | Pre-configured Native S |
|                |                 |           | CiscoAgentl  | essOSX 5.0.0306  | 51                    | CiscoAgentle   | ssOSX 5.0.3061.0     | 2023/07      | 04 04:24:14 | With CM: 4.3.3045.6400  |

### 2단계. 프로파일 편집기 도구에서 NAM 프로파일 만들기

NAM 프로필을 구성하는 방법에 대한 자세한 내용은 이 안내서인 <u>보안 클라이언트 NAM 프로필 구</u> 성을 참조하십시오.

3단계. ISE에 NAM 프로필 업로드

ISE의 NAM 프로필 "Configuration.xml"을 에이전트 프로필로 업로드하려면 Client Provisioning(클 라이언트 프로비저닝) > Resources(리소스) > Agent Resources From Local Disk(로컬 디스크의 에

# 이전트 리소스)로 이동합니다.

| Overview Network Devices                                        | Client Provisioning        | Policy Elements           | Posture Policy | Policy Sets | Troubleshoot | Reports | Settings |
|-----------------------------------------------------------------|----------------------------|---------------------------|----------------|-------------|--------------|---------|----------|
| Client Provisioning Policy Resources Client Provisioning Portal | Agent Resources From Local | Disk > Agent Resources Fr | rom Local Disk |             |              |         |          |
|                                                                 | Category                   | Customer Created          | Packa, ~       |             |              |         |          |
|                                                                 | Туре                       | Agent Profile             | ~              |             |              |         |          |
|                                                                 | * Name                     | New Profile               |                |             |              |         |          |
|                                                                 | Description                |                           |                |             |              |         |          |
|                                                                 |                            | Choose File config        | uration.xml    |             |              |         |          |
|                                                                 |                            |                           |                |             |              |         |          |
|                                                                 | Submit                     |                           |                |             |              |         |          |

# 4단계. Posture 프로파일 생성

| Overview Network Devices   | Client Provisioning | Policy Elemen           | ts Posture Polic | y Policy Set    |
|----------------------------|---------------------|-------------------------|------------------|-----------------|
| Client Provisioning Policy |                     |                         |                  |                 |
| Resources                  | Resources           |                         |                  |                 |
| Client Provisioning Portal | 🖉 Edit 🕂 Add 🔿      | 🗂 Duplicate 🍵           | Delete           |                 |
|                            | Agent res           | sources from Cisco site |                  | Version La      |
|                            | Agent res           | sources from local disk | oSecureClientCo  | 4.3.4164 20     |
|                            | Native Su           | upplicant Profile       | ntConfig         | Not Applic 20   |
|                            |                     | ofiguration             | e Supplicant Pro | . Not Applic 20 |
|                            | Agent Po            | sture Profile           | oAgentlessWind   | 5.0.3061.0 20   |
|                            | AMP Ena             | bler Profile            | DsXSPWizard      | 2.7.0.1 20      |
|                            | NAM Profile         | ;                       | AgentProfile     | Not Applic 20   |

| Overview                   | Network Devices | Client Provisioning       | Policy Elements       | Posture Policy | Policy Sets T |  |  |  |  |
|----------------------------|-----------------|---------------------------|-----------------------|----------------|---------------|--|--|--|--|
| Client Provis              | ioning Policy   |                           | tings > Lab Profile   |                |               |  |  |  |  |
| Client Provisioning Portal |                 | Agent Posture Profil      | Agent Posture Profile |                |               |  |  |  |  |
|                            |                 | Name *<br>Posture Profile |                       |                |               |  |  |  |  |
|                            |                 | Description:              |                       |                |               |  |  |  |  |
|                            |                 |                           |                       |                |               |  |  |  |  |
|                            |                 | Agent Behavior            |                       |                |               |  |  |  |  |
|                            |                 | Parameter                 |                       | Value          |               |  |  |  |  |
|                            |                 | Enable debug log          |                       | Yes            | ~             |  |  |  |  |
|                            |                 | Operate on non-802.       | 1X wireless           | No             | ~             |  |  |  |  |
|                            |                 | Enable signature cheo     | <b>x</b> ()           | No             | ~             |  |  |  |  |

Posture Protocol 섹션에서 에이전트가 모든 서버에 연결할 수 있도록 \*를 추가하는 것을 잊지 마십 시오.

# 5단계. 에이전트 구성 생성

| Overview       | Network Devices | Client Prov | isioning  | Policy El          | ements    | Posture Policy   | ′   |
|----------------|-----------------|-------------|-----------|--------------------|-----------|------------------|-----|
| Client Provisi | oning Policy    | _           |           |                    |           |                  |     |
| Resources      |                 | Reso        | urces     | \$                 |           |                  |     |
| Client Provisi | oning Portal    | _           |           |                    |           |                  |     |
|                |                 | 🖉 Edit      | + Add     | Duplicate          | 🗍 Dele    | te               |     |
|                |                 |             | Agent re  | esources from Cis  | co site   |                  | Ver |
|                |                 |             | Agent re  | esources from loca | al disk 🛛 | SecureClientCo   | 4.3 |
|                |                 |             | Native S  | Supplicant Profile | 1         | tConfig          | Not |
|                |                 |             | Agent C   | Configuration      | ,         | e Supplicant Pro | Not |
|                |                 |             | Agent P   | osture Profile     |           | AgentlessWind    | 5.0 |
|                |                 |             | AMP En    | abler Profile      |           | DsXSPWizard      | 2.7 |
|                |                 | $\square$   | NAM Profi | le                 | Agen      | tProfile         | Not |

#### 업로드된 보안 클라이언트 및 규정 준수 모듈 패키지를 선택하고 모듈 선택 아래에서 ISE Posture, NAM 및 DART 모듈을 선택합니다

| Er | ngine           |                 |                              | Work       | Centers / P    | Posture             |             |
|----|-----------------|-----------------|------------------------------|------------|----------------|---------------------|-------------|
| (  | Overview        | Network Devices | Client Provisioning          | Policy I   | Elements       | Posture Policy      | Policy Sets |
|    | Client Provisio | ning Policy     | Agent Configuration > New Ag | ent Config | uration        |                     |             |
|    | Resources       |                 | Agent Configuration / New Ag | ent ooning |                |                     |             |
|    | Client Provisio | ning Portal     |                              |            |                |                     |             |
|    |                 |                 | * Select Agent Package:      |            | CiscoSecure    | ClientDesktopWindow | vs 5.1 🗸    |
|    |                 |                 | * Configuration Name:        |            | Agent Config   | guration            |             |
|    |                 |                 | Description:                 |            |                |                     |             |
|    |                 |                 | Description Value Not        | es         |                |                     |             |
|    |                 |                 | * Compliance Module          | c          | iscoSecureClie | entComplianceModule | ew ~        |
|    |                 |                 |                              |            |                |                     |             |
|    |                 |                 |                              |            |                |                     |             |
|    |                 |                 | Cisco Secure Client N        | lodule     | Selection      |                     |             |
|    |                 |                 | ISE Posture                  |            |                |                     |             |
|    |                 |                 | VPN                          |            |                |                     |             |
|    |                 |                 | Zero Trust Access            |            |                |                     |             |
|    |                 |                 | Network Access Manager       |            |                |                     |             |
|    |                 |                 | Network Visibility           |            |                |                     |             |

Profile(프로파일) 아래에서 Posture(포스처) 및 NAM Profile(NAM 프로파일)을 선택하고 Submit(제 출)을 클릭합니다.

| Overview        | Network Devices | Client Provisi                      | ioning      | Policy Elements | Posture | Policy |
|-----------------|-----------------|-------------------------------------|-------------|-----------------|---------|--------|
| Client Provisio | oning Policy    | Umbrella<br>Start Before            |             |                 |         |        |
| Resources       |                 | Logon                               |             |                 |         |        |
| Client Provisio | oning Portal    | Diagnostic<br>and Reporting<br>Tool |             |                 |         |        |
|                 |                 | Profile Sele                        | ction       |                 |         |        |
|                 |                 | * ISE Posture                       | Posture Pro | ofile           | ~       |        |
|                 |                 | VPN                                 |             |                 | ~       |        |
|                 |                 | Network<br>Access<br>Manager        | NAM Profile | e               | ~       |        |
|                 |                 | Network<br>Visibility               |             |                 | ~       |        |
|                 |                 | Umbrella                            |             |                 | ~       |        |
|                 |                 | Customer<br>Feedback                |             |                 | ~       |        |
|                 |                 |                                     |             |                 |         |        |

# 6단계. 클라이언트 프로비저닝 정책

Windows 운영 체제용 클라이언트 프로비저닝 정책을 생성하고 이전 단계에서 생성한 에이전트 컨 피그레이션을 선택합니다.

| Overview                                      | Network Devices | Client Prov                                                                                                    | Isloning Policy Ele                                                                                                    | ments | Posture Policy |     | Policy Sets Tr    | oubleshoo | ot Reports       | Settings |                                                                                      |            |         |       |  |
|-----------------------------------------------|-----------------|----------------------------------------------------------------------------------------------------|----------------------------------------------------------------------------------------------------|-------|----------------|-----|-------------------|-----------|------------------|----------|--------------------------------------------------------------------------------------|------------|---------|-------|--|
| Client Provisi<br>Resources<br>Client Provisi | loning Policy   | Client<br>Define the Cl<br>For Agent Co<br>For Native St<br>Windows Ag<br>Intel architec<br>For Windows<br>Mac ARM64<br>If you configu<br>without an Af | Client Provisioning Policy to determine what users will receive upon login and user session initiation:<br>For Agent Configuration: version of agent, agent profile and/or wizard profile and/or gent coustomization package.<br>For Native Supplicant Configuration: wizard profile and/or wizard. Drag and drop rules to change the order.<br>Windows Agent, Mac Agent, Mac Temporal and Mac Agentless policies support ARM64. Windows policies run separate packages for ARM4 and<br>Intel architectures. Mac policies run the same package for both architectures.<br>For Windows Agent, AMM64 policies, configure Session: OS-Architecture EQUALS arm64 in the Other Conditions column.<br>Mac ARM64 policies require no Other Condifigurations.<br>If you configure an ARM64 client provisioning policy for an OS, ensure that the ARM64 policy is at the top of the conditions list, ahead of policies<br>without an ARM64 condition. This is because an endpoint is matched sequentially with the policies listed in this window. |       |                |     |                   |           |                  |          |                                                                                      |            |         |       |  |
|                                               |                 |                                                                                                    |                                                                                                    |       |                |     |                   |           |                  |          |                                                                                      |            |         |       |  |
|                                               |                 |                                                                                                    | Rule Name                                                                                                    | ŀ     | dentity Groups |     | Operating Systems |           | Other Conditions |          | Results                                                                              |            |         |       |  |
|                                               |                 | 8 🖬                                                                                                    | IOS                                                                                                    | IF A  | Any            | and | Apple IOS All     | and       | Condition(s)     | ther     | Cisco-ISE-NSP                                                                        |            | Edit 👻  | ^     |  |
|                                               |                 | : 🗩                                                                                                    | Android                                                                                                    | H A   | Inv            | and | Android           | and       | Condition(s)     | the      | Cisco-ISE-NSP                                                                        |            | Calle 🗸 |       |  |
|                                               |                 | 8 🖬                                                                                                    | Windows                                                                                                    | If A  | Any            | and | Windows All       | and       | Condition(s)     | ther     | Agent Configuration                                                                  |            | Edit 🗸  |       |  |
|                                               |                 | 8                                                                                                    | MAC OS                                                                                                    | IF A  | Any            | and | Mac OSX           | and       | Condition(s)     | ther     | CiscoTemporalAgent<br>5.0.03061 And<br>MacOsXSPWizard<br>2.7.0.1 And Cisco-IS<br>NSP | osx<br>6e- | Edit 🗠  | Γ     |  |
|                                               |                 | 8 🖬                                                                                                    | Chromebook                                                                                                    | If A  | Any            |     | Chrome OS All     |           | Condition(s)     | ther     | Cisco-ISE-Chrome-N                                                                   | NSP        |         |       |  |
|                                               |                 |                                                                                                    |                                                                                                    |       |                |     |                   |           |                  |          |                                                                                      | Sav        | ve      | Reset |  |

7단계. 상태 정책

포스처 정책 및 조건을 생성하는 방법에 대한 자세한 내용은 이 설명서 <u>ISE 포스처 규범적 구축 설</u> 명서를 참조하십시오.

8단계. 네트워크 디바이스 추가

스위치 IP 주소 및 radius 공유 비밀 키를 추가하려면 Administration(관리) > Network Resources(네 트워크 리소스)로 이동합니다.

| Engine                                         |                                      | Administr                | ration / Network Reso | urces                |
|------------------------------------------------|--------------------------------------|--------------------------|-----------------------|----------------------|
| Network Devices Network Devices Default Device | Network Device Groups                | Network Device Profiles  | External RADIUS Serve | ers RADIUS Server Se |
| Device Security Settings                       | Network De<br>Name<br>Description    | vices<br>                |                       |                      |
|                                                | IP Address Device Profile Model Name | ✓ * IP : 10.197.213.23 e | 2 / <u>32</u> 🕸       |                      |

| Engine                                     |             |                 | Administr               | ation / Network Resources |                         |
|--------------------------------------------|-------------|-----------------|-------------------------|---------------------------|-------------------------|
| Network Devices                            | Network Dev | vice Groups Net | work Device Profiles    | External RADIUS Servers   | RADIUS Server Sequences |
| Network Devices                            |             | Device Type     | All Device Types        | Set To De                 | əfault                  |
| Default Device<br>Device Security Settings |             | 🗹 🗸 Radius      | S Authentication Settir | ngs                       |                         |
|                                            |             | RADIUS U        | DP Settings             |                           |                         |
|                                            |             | Protocol        | RADIUS                  |                           |                         |
|                                            |             | Shared Sec      | cret                    | Show                      |                         |
|                                            |             | Use Se          | econd Shared Secret 🕕   |                           |                         |
|                                            |             |                 | Second Shared Secret    |                           |                         |
|                                            |             | CoA Port        | 1700                    | Set To D                  |                         |

# 9단계. 권한 부여 프로파일

포스처 리디렉션 프로필을 생성하려면 Policy(정책) > Policy Elements(정책 요소) > Results(결과)로 이동합니다.

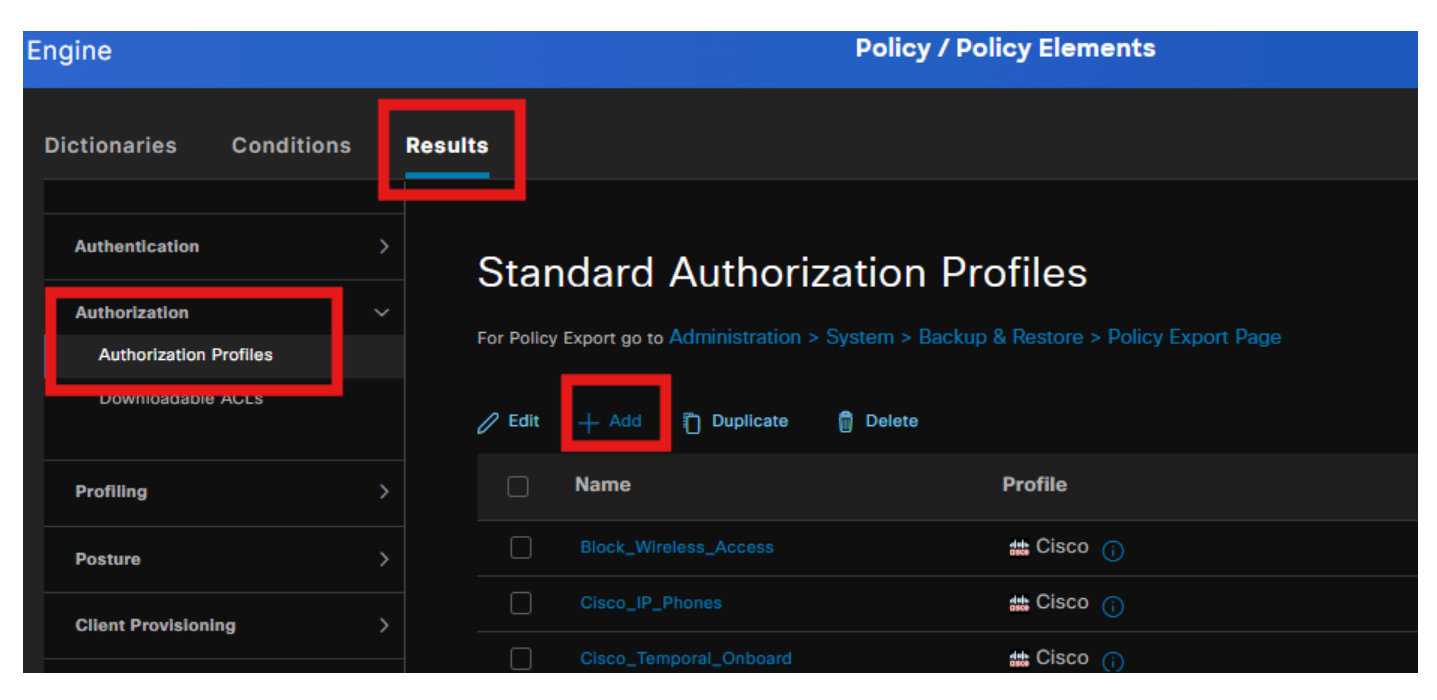

명령 작업 아래에서 리디렉션 ACL이 있는 클라이언트 프로비저닝 포털을 선택합니다.

| Dictionaries Conditions | Results                                                                                     |
|-------------------------|---------------------------------------------------------------------------------------------|
| Authentication          | Authorization Profiles > Redirection                                                        |
| Authorization ~         | Authorization Profile                                                                       |
| Authorization Profiles  | * Name Redirection                                                                          |
| Downloadable ACLs       | Description                                                                                 |
|                         |                                                                                             |
| Profiling )             | * Access Type                                                                               |
| Posture                 | ACCESS_ACCEPT ~                                                                             |
| Client Provisioning     | Network Device Profile 🏙 Cisco 🗸 🕀                                                          |
|                         | Service Template                                                                            |
|                         | Track Movement                                                                              |
|                         | Agentless Posture                                                                           |
|                         | Passive Identity Tracking 🔲 🕕                                                               |
|                         |                                                                                             |
|                         |                                                                                             |
|                         | ✓ Common Tasks                                                                              |
|                         | ✓ Web Redirection (CWA, MDM, NSP, CPP) ①                                                    |
|                         | Client Provisioning (Posture) V ACL redirect-acl V Value Client Provisioning Portal (defi V |
|                         | Static IP/Host name/FQDN Suppress Profiler CoA for endpoints in Logical Profile             |

# 10단계. 허용되는 프로토콜

Policy(정책) > Policy elements(정책 요소) > Results(결과) > Authentication(인증) > Allowed Protocols(허용되는 프로토콜)로 이동하고 EAP Chaining(EAP 체인) 설정을 선택합니다.

| Dictionaries   | Conditions |   | Results                                                  |  |  |  |  |  |
|----------------|------------|---|----------------------------------------------------------|--|--|--|--|--|
|                |            |   |                                                          |  |  |  |  |  |
| Authentication |            | ~ | Allowed Protocols Services List > Default Network Access |  |  |  |  |  |
| Allowed Proto  | cols       |   | Allowed Protocols                                        |  |  |  |  |  |
|                |            |   |                                                          |  |  |  |  |  |
| Authorization  |            | > | Name Default Network Access                              |  |  |  |  |  |
| Profiling      |            | > | Description Default Allowed Protocol Service             |  |  |  |  |  |
| Posture        |            | > |                                                          |  |  |  |  |  |

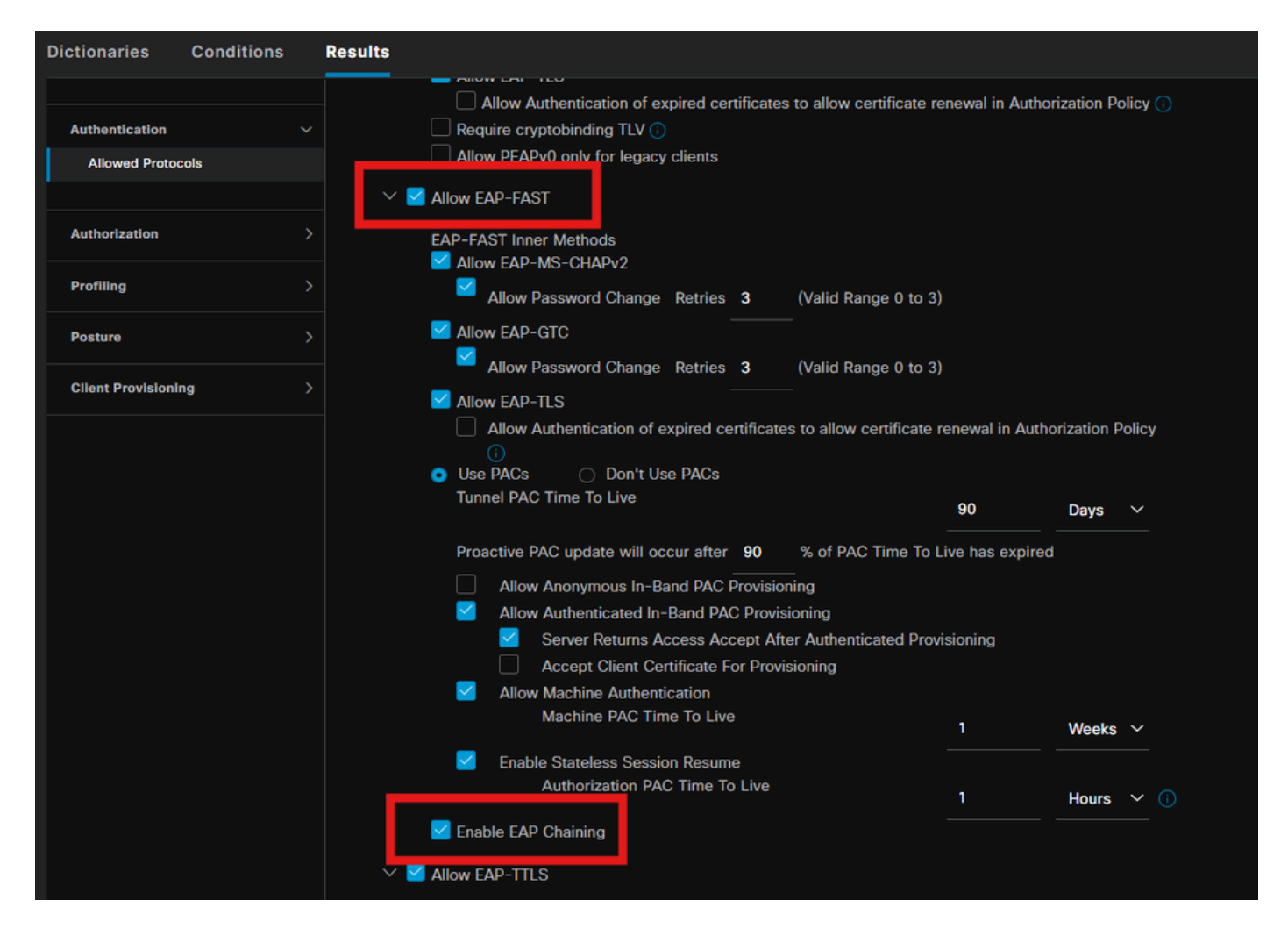

### 11단계. 액티브 디렉토리

ISE가 Active Directory 도메인과 조인되고 인증 조건에 필요한 경우 도메인 그룹이 선택되었는지 확인합니다.

| 관리 > | 신원 | 관리 > | · 외부 | ID 소스 | > | Active | Directory | / |
|------|----|------|------|-------|---|--------|-----------|---|
|------|----|------|------|-------|---|--------|-----------|---|

| Engine     |                                                                                                   | Administration / Identity Management                                                                                          |
|------------|---------------------------------------------------------------------------------------------------|----------------------------------------------------------------------------------------------------|
| Identities | Groups External Identity So                                                                       | urces Identity Source Sequences Settings                                                                                      |
|            | External Identity Sources                                                                         | Connection Allowed Domains PassivelD Groups Attributes Advanced Settings                                                      |
|            | <ul> <li>Certificate Authenticat</li> <li>Active Directory</li> <li>PRAD</li> <li>LDAP</li> </ul> | * Join Point Name PRAD ①<br>* Active Directory asa.prad.com ①<br>+ Join + Leave ② Test User ☆ Diagnostic Tool ♂ Refresh Table |
|            | <ul> <li>ODBC</li> <li>RADIUS Token</li> </ul>                                                    | ISE Node A ISE Node R Status Domain Controller Site                                                                           |
|            | <ul> <li>RSA SecurID</li> <li>SAML Id Providers</li> <li>Social Login</li> </ul>                  | pk3-3.aaa.prad.com PRIMARY Operational CXLabs-WIN2022.aaa.pr Default-First-Site-Na                                            |

12단계. 정책 집합

dot1x 요청을 인증하기 위해 ISE에 정책 집합을 생성합니다. Policy(정책) > Policy sets(정책 집합)로 이동합니다.

| Engi | Ingine |             |                 |                    | Policy / Policy Sets | 🔺 Evaluati         | on Mode 87 Days | Q   | ۵    | 0       | Q   2 |
|------|--------|-------------|-----------------|--------------------|----------------------|--------------------|-----------------|-----|------|---------|-------|
|      | Policy | Policy Sets |                 |                    |                      | Reset              |                 |     |      |         | Save  |
|      |        | Status      | Policy Set Name | Description        | Conditions           | Allowed Protocols  | / Server Seque  | nce | Hits | Actions | View  |
|      | C      | Search      |                 |                    |                      |                    |                 |     |      |         |       |
|      |        |             | Dot1x Policy    |                    | E Wired_802.1X       | Default Network Ac | cess 🧷          | -   |      | ¢       |       |
|      |        |             | Default         | Default policy set |                      |                    |                 |     |      | ¢       |       |
|      |        |             |                 |                    |                      |                    |                 |     |      |         |       |

Active Directory를 인증 정책의 ID 소스로 선택합니다.

| VAuthentication Policy(1) |            |  |  |               |          |      |         |
|---------------------------|------------|--|--|---------------|----------|------|---------|
| Status Rule Name          | Conditions |  |  | Use           |          | Hits | Actions |
| Q Search                  |            |  |  |               |          |      |         |
|                           |            |  |  |               |          |      |         |
|                           |            |  |  | PRAD          | <u> </u> |      |         |
| 🥏 Default                 | Default    |  |  | <br>> Options |          |      | ŝ       |

상태 알 수 없음, 비 규격 및 규정 준수를 기반으로 다른 권한 부여 규칙을 구성 합니다.

이 활용 사례에서는

- 초기 액세스: ISE 클라이언트 프로비저닝 포털로 리디렉션하여 보안 클라이언트 에이전트 및 NAM 프로필 설치
- 알 수 없는 액세스: 리디렉션 기반 포스처 검색을 위한 클라이언트 프로비저닝 포털에 액세스
- 규정 준수 액세스: 전체 네트워크 액세스
- Non-Compliant: 액세스 거부

| ~Authorization | n Policy(5)    |        |      |                                                                                                    |              |         |                 |       |      |         |
|----------------|----------------|--------|------|----------------------------------------------------------------------------------------------------|--------------|---------|-----------------|-------|------|---------|
|                |                |        |      |                                                                                                    | Results      | Results |                 |       |      |         |
| + Status       | s Rule Name    |        | Cond | tions                                                                                                    | Profiles     |         | Security Groups |       | Hits | Actions |
| Q Search       |                |        |      |                                                                                                    |              |         |                 |       |      |         |
|                | Non-compliant  | Access | AND  | L         Session PostureStatus EQUALS NonCompilant           Q         Network Access-EapChainingResult EQUALS User and machine both succeeded |              |         |                 |       |      | ŝ       |
|                | Unknown Acce   |        | AND  | E Session-PostureStatus EQUALS Unknown     Network Access-EapChainingResult EQUALS User and machine both succeeded                              | Redirection  |         |                 |       |      | ŵ       |
|                | Compliant Acc  | 055    | AND  | E Session-PostureStatus EQUALS Compliant     Network Access-EapChainingResult EQUALS User and machine both succeeded                            | PermitAccess |         |                 |       |      | ¢       |
|                | Initial Access |        |      | PRAD-ExternalGroups EQUALS aaa.prad.com/Users/Domain Computers                                                                                  | Redirection  |         |                 |       |      | ¢       |
|                | Default        |        |      |                                                                                                    |              |         |                 |       |      | ŵ       |
|                |                |        |      |                                                                                                    |              |         |                 |       |      |         |
|                |                |        |      |                                                                                                    |              |         |                 | Reset |      | Save    |

# 다음을 확인합니다.

### 1단계. ISE에서 Secure Client Posture/NAM 모듈 다운로드 및 설치

dot1x를 통해 인증 된 엔드 포인트를 선택 하고 "초기 액세스" 권한 부여 규칙을 적중 합니다. Operations(운영) > Radius > Live Logs(라이브 로그)로 이동합니다.

| Ø |                       |        |         |                   |                        |                         |                                |                        |                |  |  |  |
|---|-----------------------|--------|---------|-------------------|------------------------|-------------------------|--------------------------------|------------------------|----------------|--|--|--|
|   | Time                  | Status | Details | Endpoint ID       | Identity               | Authentication Policy   | Authorization Policy           | Authorization Profiles | Posture Status |  |  |  |
| × |                       |        |         | B4:96:91:F9:56:8B |                        |                         |                                |                        |                |  |  |  |
|   | Jul 27, 2024 12:10:17 | •      | 6       |                   |                        | Dot1x Policy >> Default | Dot1x Policy >> Initial Access | Redirection            |                |  |  |  |
|   | Jul 27, 2024 12:10:17 | 2      | G       |                   |                        | Dot1x Policy >> Default | Dot1x Policy >> Initial Access | Redirection            |                |  |  |  |
|   | Jul 27, 2024 12:09:31 |        | là -    | B4:96:91:F9:56:8B | host/DESKTOP-QSCE4P3.a | Dot1x Policy >> Default | Dot1x Policy >> Initial Access | Redirection            | Pending        |  |  |  |

스위치에서 엔드포인트에 적용되는 리디렉션 URL 및 ACL을 지정합니다.

Switch#show authentication session interface te1/0/24 details 인터페이스: TenGigabitEthernet1/0/24 IIF-ID: 0x19262768 MAC 주소: x4x6.xxxx.xxxx IPv6 주소: 알 수 없음 IPv4 주소: <client-IP> 사용자 이름: host/DESKTOP-xxxxxx.aaa.prad.com 상태: 권한 부여됨 도메인: 데이터 Oper host mode(작동 호스트 모드): single-host 작업 제어 디렉토리: 둘 다 세션 시간 초과: 해당 없음 공통 세션 ID: 16D5C50A0000002CF067366B 계정 세션 ID: 0x0000001f 핸들: 0x7a000017 현재 정책: POLICY Te1/0/24 로컬 정책: 서비스 템플릿: DEFAULT\_LINKSEC\_POLICY\_SHOULD\_SECURE(우선순위 150) 보안 정책: 보안 유지 보안 상태: 링크 보안되지 않음 서버 정책: URL 리디렉션 ACL: redirect-acl URL 리디렉션: https://ise33.aaa.prad.com:8443/portal/gateway?sessionId=16D5C50A0000002CF067366A&portal=ee39 7180-4995-8aa2-9fb282645a8f&action=cpp&token=518f857900a37f9afc6d2da8b6fe3bc2 ACS ACL: xACSACLx-IP-PERMIT\_ALL\_IPV4\_TRAFFIC-57f6b0d3

메서드 상태 목록: 메서드 상태 dot1x 인증 성공

Switch#sh 디바이스 추적 데이터베이스 인터페이스 te1/0/24

네트워크 레이어 주소 링크 레이어 주소 인터페이스 vlan privi 기간 상태 시간 남음 ARP X.X.X.X b496.91f9.568b Te1/0/24 1000 005 4mn 연결 가능 39초 시도 0

엔드포인트에서 ISE Posture Posture로 리디렉션된 트래픽을 확인하고 Start(시작)를 클릭하여 엔 드포인트에서 Network Setup Assistant를 다운로드합니다.

| Google Chrome isn't your default browser Set as default                                                                                                    |                                                                                                    |
|----------------------------------------------------------------------------------------------------|----------------------------------------------------------------------------------------------------|
| Client Provisioning Portal                                                                                                    |                                                                                                    |
| Device Security Check<br>Your computer requires security software to be installed before you can connect to the ne                                                                                                    | łwork.                                                                                                    |
| Client Provisioning Portal  Device Security Check  Your computer requires security software to be installed before you can connect to the network                                                                                                    | Recent download history<br>cisco-secure-client-ise-network-<br>assistant-<br>win-5.1.4.74_pk3-3.aaa.prad.com_8443_<br>WPTsDtD0R0SunsnMYBlglg.exe<br>3.0 MB + Done |
| Unable to detect Posture Agent  This is my first time here  1. You must install Agent to check your device before accessing the network  Click here to download and install Agent  2. After installation, Agent will automatically scan your device before allowing you access to the network.  3. You have 4 minutes to install and for the system scan to complete.  Tip: Leave Agent running so it will automatically scan your device and connect you faster next time you access this network.  You have 4 minutes to install and for the compliance check to complete | Full download history                                                                                                    |
| + Remind me what to do next                                                                                                    |                                                                                                    |

NSA 애플리케이션을 설치하려면 실행을 클릭합니다.

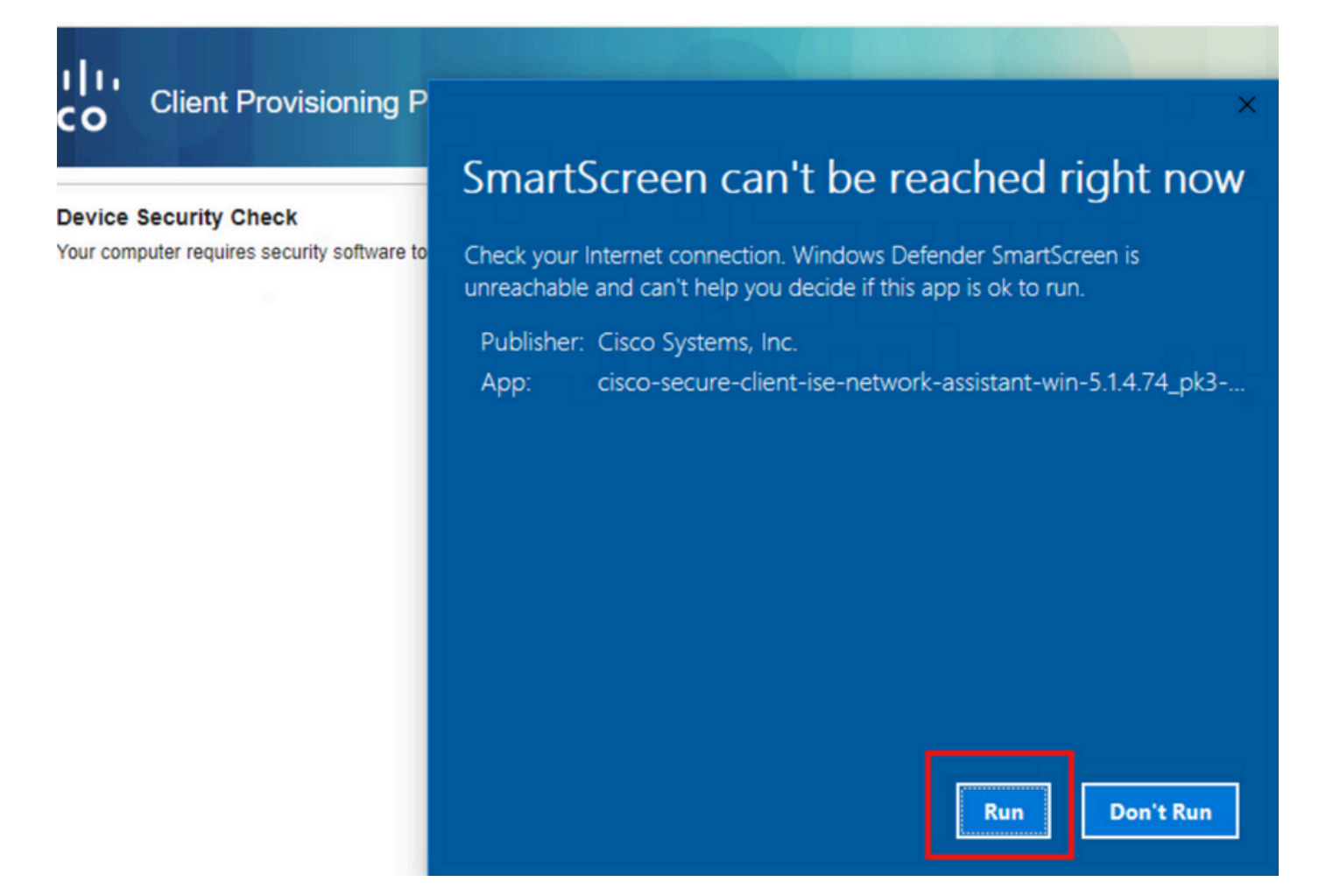

이제 NSA는 ISE에서 Secure Client Agent 다운로드를 호출하고 Posture, NAM 모듈 및 NAM Profile configuration.xml을 설치합니다.

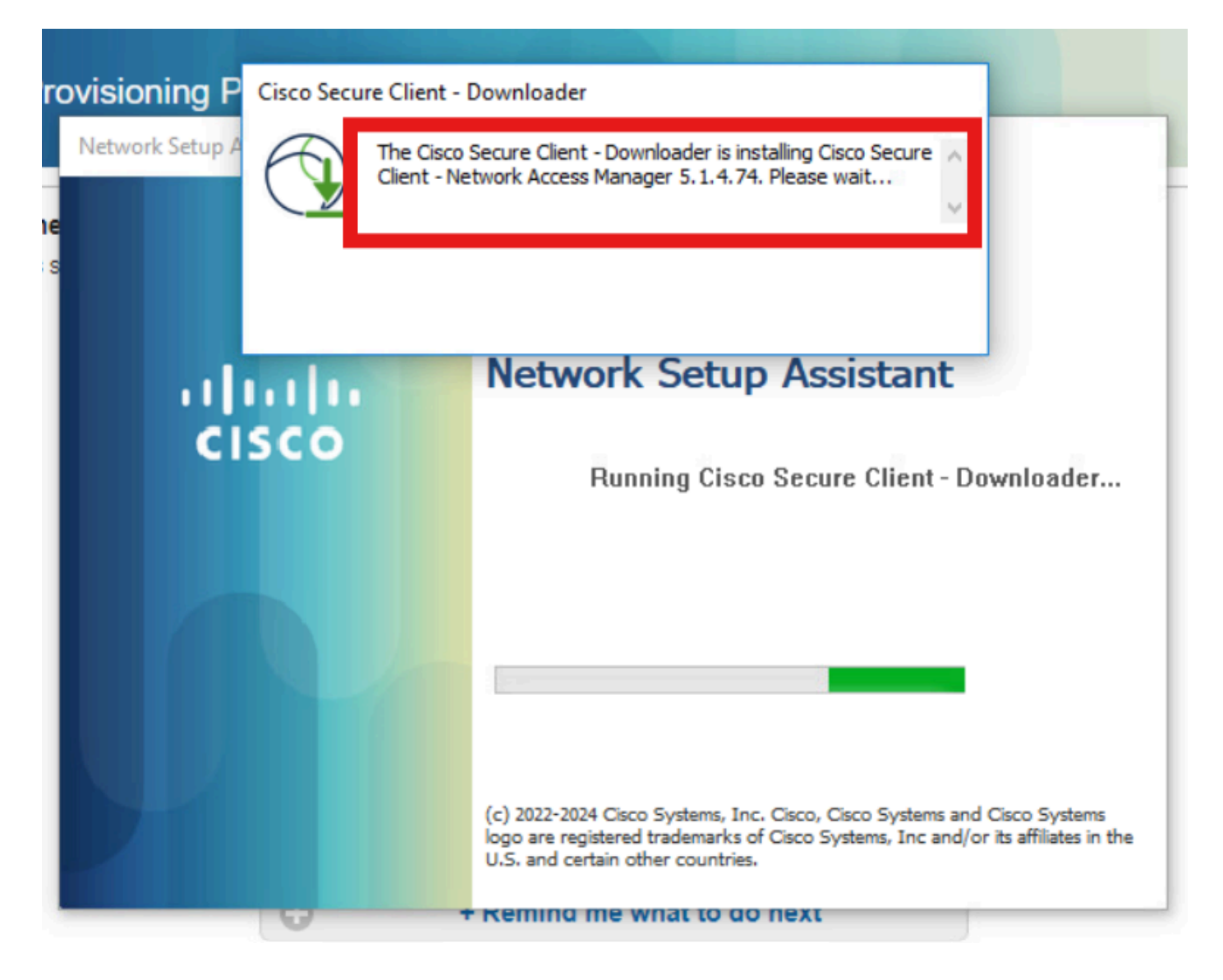

NAM 설치 후 재시작 프롬프트가 트리거되었습니다. Yes(예)를 클릭합니다.

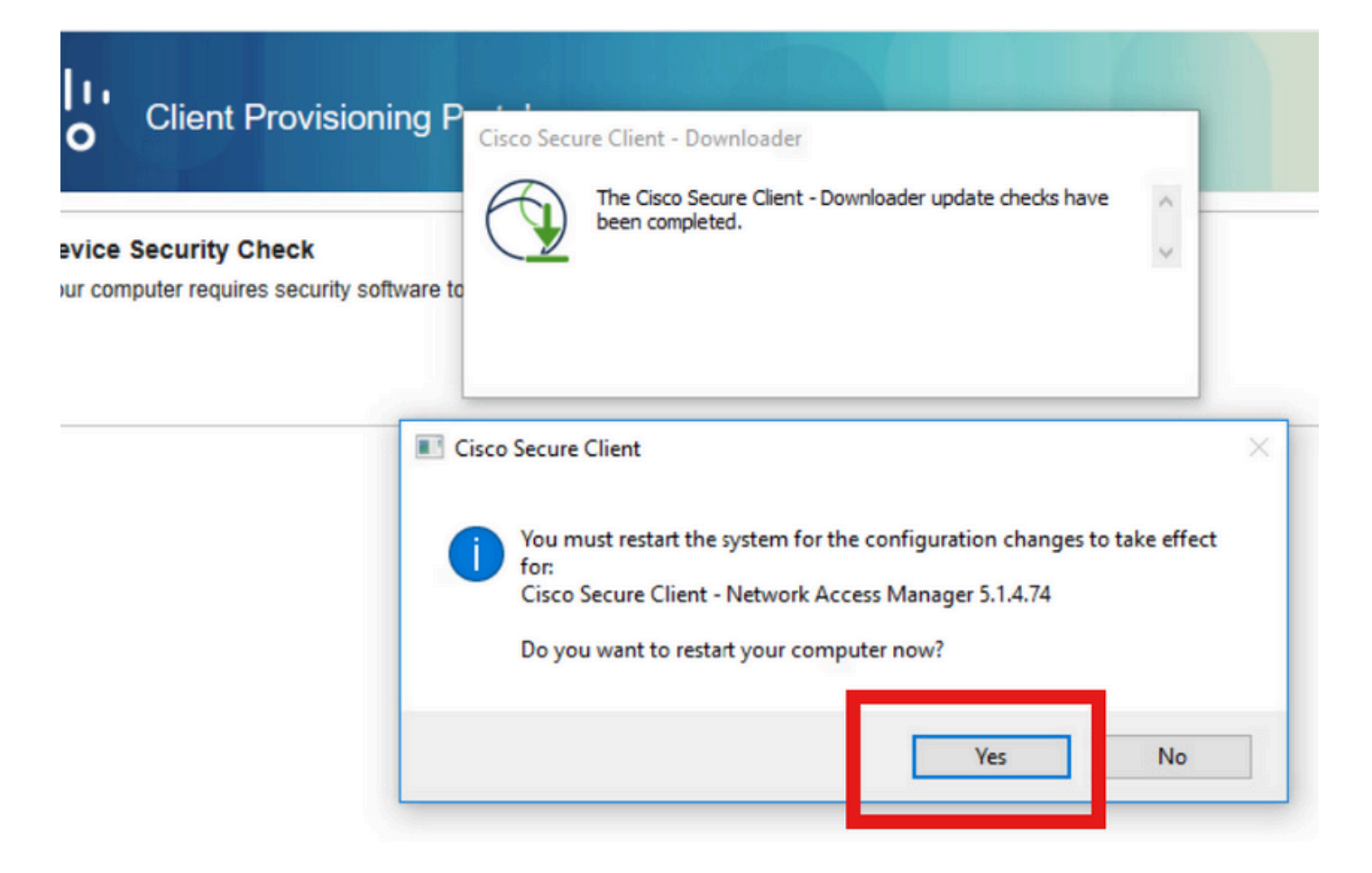

2단계. EAP-FAST

PC가 다시 시작되고 사용자가 로그인하면 NAM은 EAP-FAST를 통해 사용자와 머신 모두를 인증합 니다.

엔드포인트가 올바르게 인증되면 NAM은 엔드포인트가 연결되었음을 표시하고 포스처 모듈은 포 스처 스캔을 트리거합니다.

| 🕲 Cisco Secu | re Client                              |   | -2  |         | × |
|--------------|----------------------------------------|---|-----|---------|---|
|              | AnyConnect VPN:<br>Ready to connect.   | ~ | Co  | onnect  |   |
|              | Network:<br>Connected ( )<br>wired     | ] | Ĩ   |         |   |
|              | ISE Posture:<br>Scanning system<br>10% | 6 | Sca | n Again |   |
|              |                                        | _ |     |         |   |

ISE Live Logs(라이브 로그)에서 엔드포인트가 이제 Unknown Access Rule(알 수 없는 액세스 규칙 )에 도달합니다.

 Jul 27, 2024 12:29:06...
 Image: Control of the control of the con

이제 인증 프로토콜은 NAM 프로필 컨피그레이션을 기반으로 EAP-FAST이며 EAP-Chaining 결과 는 "성공"입니다.

| AcsSessionID                                                                                                    | pk3-3/511201330/230                                                                                    |
|----------------------------------------------------------------------------------------------------|----------------------------------------------------------------------------------------------------|
| NACRadiusUserName                                                                                                    | user1                                                                                                  |
| NACRadiusUserName                                                                                                    | host/DESKTOP-QSCE4P3                                                                                   |
| SelectedAuthenticationIden                                                                                                    | PRAD                                                                                                   |
| AuthenticationStatus                                                                                                    | AuthenticationPassed                                                                                   |
| IdentityPolicyMatchedRule                                                                                                    | Default                                                                                                |
| AuthorizationPolicyMatched                                                                                                    | Unknown Access                                                                                         |
| IssuedPacInfo                                                                                                    | Issued PAC type=Machine Authorization with expiration time:<br>Sat Jul 27 01:29:06 2024                |
|                                                                                                    |                                                                                                    |
| EndPointMACAddress                                                                                                    |                                                                                                    |
| EndPointMACAddress<br>EapChainingResult                                                                                                    | User and machine both succeeded                                                                        |
| EndPointMACAddress<br>EapChainingResult<br>ISEPolicySetName                                                                                                    | User and machine both succeeded Dot1x Policy                                                           |
| EndPointMACAddress<br>EapChainingResult<br>ISEPolicySetName<br>IdentitySelectionMatchedRule                                                                                                   | User and machine both succeeded Dot1x Policy Default                                                   |
| EndPointMACAddress<br>EapChainingResult<br>ISEPolicySetName<br>IdentitySelectionMatchedRule<br>AD-User-Resolved-Identities                                                                    | User and machine both succeeded Dot1x Policy Default user1@aaa.prad.com                                |
| EndPointMACAddress<br>EapChainingResult<br>ISEPolicySetName<br>IdentitySelectionMatchedRule<br>AD-User-Resolved-Identities<br>AD-User-Candidate-<br>Identities                                | User and machine both succeeded<br>Dot1x Policy<br>Default<br>user1@aaa.prad.com                       |
| EndPointMACAddress<br>EapChainingResult<br>ISEPolicySetName<br>IdentitySelectionMatchedRule<br>AD-User-Resolved-Identities<br>AD-User-Candidate-<br>Identities<br>AD-Host-Resolved-Identities | User and machine both succeeded<br>Dot1x Policy<br>Default<br>user1@aaa.prad.com<br>User1@aaa.prad.com |

3단계. 상태 검사

Secure Client Posture Module은 Posture Scan을 트리거하며 ISE Posture Policy에 따라 Complaint로 표시됩니다.

| 🕲 Cisco Secur | e Client                                         | - |            |
|---------------|--------------------------------------------------|---|------------|
| A AN          |                                                  |   |            |
|               | AnyConnect VPN:<br>Use a browser to gain access. |   |            |
|               | ~                                                |   | Connect    |
| Web Authent   | ication Required                                 |   |            |
|               | Network:<br>Connected (                          |   |            |
|               | wired                                            |   | 🍇 ∨ 📰      |
|               |                                                  |   |            |
|               | ISE Posture:                                     |   |            |
|               | Compliant.                                       |   |            |
|               | Network access allowed.                          |   | Scan Again |
|               |                                                  |   |            |
|               |                                                  |   |            |
| <b>\$</b> (1) |                                                  |   | cisco      |

CoA는 포스처 스캔 후 트리거되며 이제 엔드포인트가 Complaint Access Policy에 도달합니다.

| ø | D Reset Repeat Counts | 🖒 Export To | ~       |                   |          |                         |                                  |                        | Filter $$      | ۰ |
|---|-----------------------|-------------|---------|-------------------|----------|-------------------------|----------------------------------|------------------------|----------------|---|
|   | Time                  | Status      | Details | Endpoint ID       | Identity | Authentication Policy   | Authorization Policy             | Authorization Profiles | Posture Status |   |
| × |                       |             |         | 84:96:91:F9:56:88 |          |                         |                                  |                        |                |   |
|   | Jul 27, 2024 12:29:32 | •           | là -    |                   |          | Dot1x Policy >> Default | Dot1x Policy >> Compliant Access | PermitAccess           | Compliant      | : |
|   | Jul 27, 2024 12:29:32 | ۰           | ъ       |                   |          | Dot1x Policy >> Default | Dot1x Policy >> Compliant Access | PermitAccess           | Compliant      | ÷ |
|   | Jul 27, 2024 12:29:31 |             | а       |                   |          |                         |                                  |                        | Compliant      | ÷ |
|   | Jul 27, 2024 12:29:06 | 2           | 18      |                   |          | Dot1x Policy >> Default | Dot1x Policy >> Unknown Access   | Redirection            |                | ÷ |
|   | Jul 27, 2024 12:28:48 | v.          | là.     |                   |          | Dot1x Policy >> Default | Dot1x Policy >> Initial Access   | Redirection            |                | ÷ |

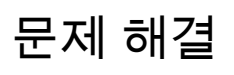

### 1단계. NAM 프로필

NAM 모듈 설치 후 PC의 이 경로에 NAM 프로파일 configuration.xml이 있는지 확인합니다.

C:\ProgramData\Cisco\Cisco Secure Client\Network Access Manager\system

| > This PC > Local Disk (C:) > ProgramData > Cisco > Cisco Secure Client > Network Access Manager > system |                       |                    |              |      |  |  |  |  |
|----------------------------------------------------------------------------------------------------|-----------------------|--------------------|--------------|------|--|--|--|--|
|                                                                                                    | Name                  | Date modified      | Туре         | Size |  |  |  |  |
| *                                                                                                    | configuration         | 7/26/2024 4:53 PM  | XML Document | 7 KB |  |  |  |  |
|                                                                                                    | internalConfiguration | 7/27/2024 12:27 AM | XML Document | 3 KB |  |  |  |  |
| Ŕ                                                                                                    | userConfiguration     | 7/27/2024 12:27 AM | XML Document | 1 KB |  |  |  |  |
| *                                                                                                    |                       |                    |              |      |  |  |  |  |
| 1                                                                                                    |                       |                    |              |      |  |  |  |  |
|                                                                                                    |                       |                    |              |      |  |  |  |  |
|                                                                                                    |                       |                    |              |      |  |  |  |  |

# 2단계. NAM 확장 로깅

작업 표시줄에서 보안 클라이언트 아이콘을 클릭하고 "설정" 아이콘을 선택합니다.

| 🕲 Cisco Secu | re Client                                             | - |            | $\times$         |
|--------------|-------------------------------------------------------|---|------------|------------------|
|              | AnyConnect VPN:<br>Ready to connect.                  |   | Connect    |                  |
|              | Network:<br>Connected ( )                             |   | <b>X</b>   | :=               |
|              | ISE Posture:<br>Compliant.<br>Network access allowed. |   | Scan Again |                  |
| \$ ①         |                                                       |   |            | altalta<br>cisco |

Network(네트워크) > Log Settings(로그 설정) 탭으로 이동합니다. Enable Extended Logging(확장 로깅 활성화) 확인란을 선택합니다.

패킷 캡처 파일 크기를 100MB로 설정합니다.

문제를 재현한 후 Diagnostics(진단)를 클릭하여 엔드포인트에서 DART 번들을 생성합니다.

| cisco Secure                                                 | e Client                                                                                                    |  |  |  |  |
|--------------------------------------------------------------|----------------------------------------------------------------------------------------------------|--|--|--|--|
| Status Overview                                              | Network Access Manager                                                                                                    |  |  |  |  |
| AnyConnect VPN                                               | Configuration Log Settings Statistics Message History                                                                      |  |  |  |  |
| Network                                                      | > Enable Extended Logging                                                                                                  |  |  |  |  |
| ISE Posture                                                  | IHV: Off ~                                                                                                    |  |  |  |  |
|                                                              | Filter Driver:       Off         Credential Provider         Packet Capture         Maximum Packet Capture File Size (MB): |  |  |  |  |
| Collect diagnostic information for all installed components. |                                                                                                    |  |  |  |  |

Message History(메시지 기록) 섹션에는 NAM이 수행한 모든 단계의 세부 정보가 표시됩니다.

3단계. 스위치의 디버그

스위치에서 이러한 디버그를 활성화하여 dot1x 및 리디렉션 흐름의 문제를 해결합니다.

ip http all 디버그

ip http 트랜잭션 디버그

디버그 ip http url

플랫폼 소프트웨어 추적 smd 스위치 활성 R0 aaa 디버그 설정 set platform software trace smd switch active R0 dot1x-all 디버그 플랫폼 소프트웨어 추적 smd 스위치 활성 R0 radius 디버그 설정 플랫폼 소프트웨어 추적 smd 스위치 활성 R0 auth-mgr-all 디버그 설정 플랫폼 소프트웨어 추적 smd 스위치 활성 R0 eap-all 디버그 설정 플랫폼 소프트웨어 추적 smd 스위치 활성 R0 epm-all 디버그 설정

set platform software trace smd switch active R0 epm-redirect  $\Box H \Box$ 

플랫폼 소프트웨어 추적 smd 스위치 활성 R0 webauth-aaa 디버그 설정

플랫폼 소프트웨어 추적 smd 스위치 활성 R0 webauth-httpd 디버그 설정

로그를 보려면

로깅 표시

로깅 프로세스 smd 내부 표시

4단계. ISE에서 디버깅

다음 속성을 사용하여 디버그 레벨에서 설정할 ISE 지원 번들을 수집합니다.

- 상태
- 포털
- 프로비저닝
- 런타임 AAA
- nsf
- nsf 세션
- 스위스인
- 클라이언트-웹앱

# 관련 정보

<u>보안 클라이언트 NAM 구성</u>

<u>ISE 포스처 규범적 구축 설명서</u>

<u>Catalyst 9000 Series 스위치의 Dot1x 문제 해결</u>

이 번역에 관하여

Cisco는 전 세계 사용자에게 다양한 언어로 지원 콘텐츠를 제공하기 위해 기계 번역 기술과 수작업 번역을 병행하여 이 문서를 번역했습니다. 아무리 품질이 높은 기계 번역이라도 전문 번역가의 번 역 결과물만큼 정확하지는 않습니다. Cisco Systems, Inc.는 이 같은 번역에 대해 어떠한 책임도 지지 않으며 항상 원본 영문 문서(링크 제공됨)를 참조할 것을 권장합니다.